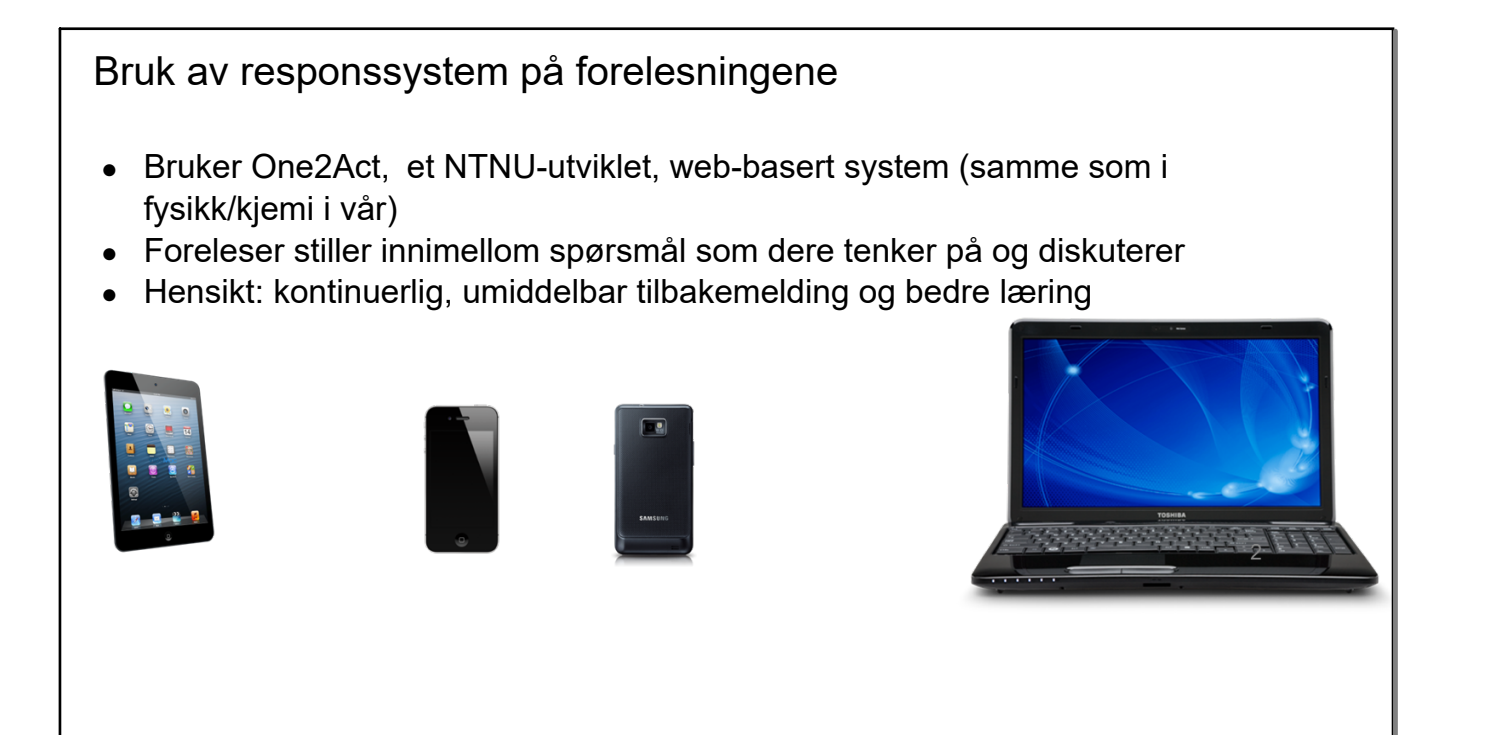

| Første gangs bruk av responssystem                                                                      |              |                               |
|----------------------------------------------------------------------------------------------------|--------------|-------------------------------|
| 1. Åpne følgende nettside:                                                                              |              | iPod                          |
| app.onezaci.n                                                                                           | 0            | app.one2act.no/service/ C Søk |
| 2. Trykk på Join session                                                                                |              | Sign in                       |
| 3. Skriv inn den 5-bokstavers koden<br>som står øverst til venstre på lerretet<br>og trykk Join session |              |                               |
| 4. Følgende melding vises inntil læreren<br>åpner for at dere kan svare:                                |              |                               |
| Please wait!                                                                                            | 1            |                               |
| The session is running. Wait for a new question.                                                        |              |                               |
| 5. Trykk på ønsket alternativ(er), eller skriv inn tall/tekst:                                          |              |                               |
| a<br>b<br>c<br>d<br>c                                                                                   |              |                               |
| e 💛                                                                                                    | P            | Send answer                   |
| Flervalg                                                                                                | Äpen tekst/t | all                           |

Eksempeldata

Vi genererer et datasett for å illustrere beskrivende statistikk

Spørsmål: hvor gammel er du? Angi alder som helt tall.

Sentralmål (mål på hvor "sentrum" for et datasett er)  
1) Gjernomsnitt av mullingen (
$$X_1, X_2, ..., X_w$$
:  
 $\overline{X} = \underline{X_1 + X_2 + ... + X_n} = \underbrace{\sum_{i=1}^{m} X_i}_{i=1}$   
- ulemps: folsont for utligger / "skistvem værdier"  
a) Melium: den midtærste observasjonen, har batasne er  
sortert i stigenle rekke følge  
Dible antall  
mullinger  $X_1, X_2, X_3, X_4, X_5$   
median M  
Parball ontall  
mulinger  $X_1, X_2, X_3, X_4$   
median  $M$   
Parball ontall  
mulinger  $X_1, X_2, X_3, X_4$   
median  $M$   
Fordel ; minline følsem for utliggers enn gjennomsnitt

Spredningsmål (mål på hvor "spredt" et datasett er)  
) Standurd avvik / varians  
Variansen til at Jafasatt er Jefinert sem  
Varians = 
$$S^2 = \sum_{i=1}^{N} (X_i - \overline{X})^2$$
 WTF?  
Varians =  $S^2 = \sum_{i=1}^{N} (X_i - \overline{X})^2$   
Standard avviket er Ja  
 $S = \sqrt{Varians} = \sqrt{\sum_{i=1}^{N} (X_i - \overline{X})^2}$   
- ulempe : følsomt for utliggere

2) Kvartil bredde ("fjerdedel") er en observasjow son  
- en Rvartil ("fjerdedel") er en observasjow son  
deler datasottet i fire like store deler (250% i  
hver fjerdedel)  
Q, Q, Qs  
minste 1. kvartil M 3. Rvartil stårste  
verdi  
kvartilbredden er altse et annet spredhing smål, definert  
son  

$$Q_3 - Q_1$$
  
- mindre følsomt for utliggere ann standardavvike  
Generelt er:  
 $Q_1 = 0bs.$  Nr. h+1  
 $Q_3 = 0bs.$  Nr. h+1  
 $Q_3 = 0bs.$  Nr. h+1  
 $Q_3 = 0bs.$  Nr. h+1  
 $Q_3 = 0bs.$  Nr. h+1  
 $Q_4$ 

Quiz  
Gitt følgende datasett bestående av alderen til 7 studenter:  
19, 19, 21, 22, 22, 25, 80  
Hvilke påstander er riktige (du kan velge så mange du vil)?  
A. Medianen er 22  
B. Medianen er 4  
C. 1. kvartil er 19  
D. 1. kvartil er 19  
D. 1. kvartil er 21  
E. 1. kvartil er 22  
G. 3. kvartil er 22  
G. 3. kvartil er 25  
H. 3. Kvartil er 80  
I. Kvartilbredden er 4  
J. Kvartilbredden er 6  
G. = obs. nr. 
$$n+1 = nr. \frac{7+1}{4} = nr. \frac{2}{4}$$
  
 $P_3 = obs. nr. 3(n+1) = nr. 6$   
Kuadil hkalle:  $P_3 - \tilde{P}_1 = 35 - 19 = 6$ 

Beskrivende statistikk ved hjelp av dataverktøy -se hjemmereghing t

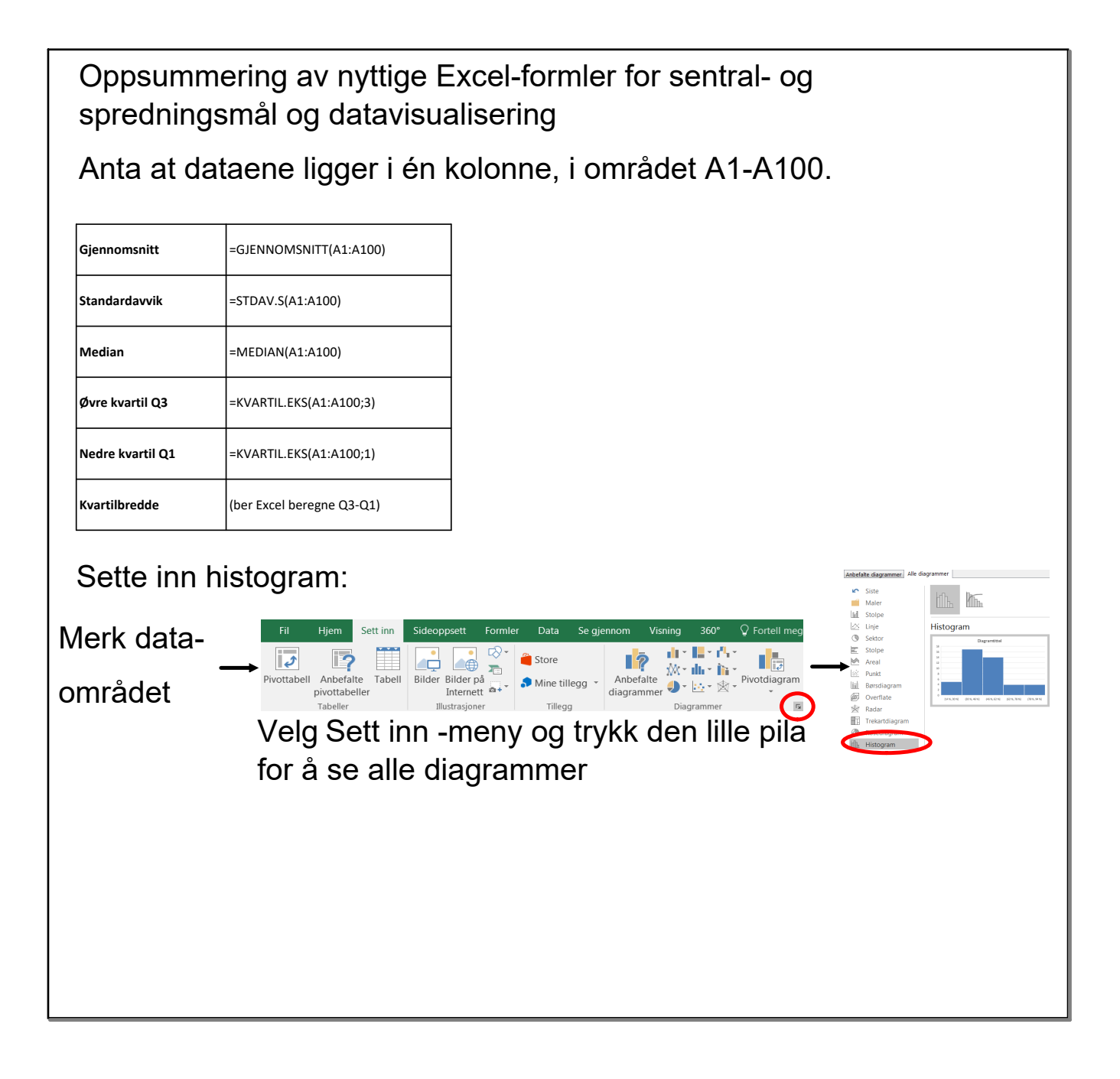

$$\frac{E}{Alder} = \frac{1}{11} \quad \text{horn} \quad \text{stadenter};$$

$$\frac{6dle \quad \text{antall}}{18, /1, 20, 2), 25} \quad \frac{19, 20, (23, 25), 27, 31}{19, 20, (23, 25), 27, 31}$$

$$\frac{18, /1, 20, 2), 25}{19, 20, 20, 25} \quad \frac{19, 20, (23, 25), 27, 31}{10, 20, (23, 25), 27, 31}$$

$$\frac{18, /1, 20, 20, 25}{10, 20, 20, 25} \quad \frac{19, 20, (23, 25), 27, 31}{10, 20, (23, 25), 27, 31}$$

$$\frac{19, 20, (23, 25), 27, 31}{10, 20, 23, 25} \quad M = \frac{23+25}{2} = \frac{24}{2}$$

$$\frac{19, 20, (23, 25), 27, 31}{10, 20, (23, 25), 27, 31}$$

$$\frac{19, 20, (23, 25), 27, 31}{11, 20, (23, 25), 27, 31}$$

$$\frac{19, 20, (23, 25), 27, 31}{10, 20, (23, 25), 27, 31}$$

$$\frac{19, 20, (23, 25), 27, 31}{10, 20, (23, 25), 27, 31}$$

$$\frac{19, 20, (23, 25), 27, 31}{10, 20, 23, 25}$$

$$\frac{19, 20, (23, 25), 27, 31}{10, 20, 25}$$

$$\frac{19, 20, (23, 25), 27, 31}{10, 20, 25}$$

$$\frac{19, 20, (23, 25), 27, 31}{10, 20, 25}$$

$$\frac{19, 20, (23, 25), 27, 31}{10, 20, 25}$$

$$\frac{19, 20, (23, 25), 27, 31}{10, 20, 25}$$

$$\frac{19, 20, (23, 25), 27, 31}{10, 20, 25}$$

$$\frac{19, 20, (23, 25), 27, 31}{10, 20, 25}$$

$$\frac{19, 20, (23, 25), 27, 31}{10, 20, 25}$$

$$\frac{19, 20, (24, 10), 20, 25, 35}{10, 20, 25}$$

$$\frac{19, 20, (24, 10), 20, 25, 35}{10, 20, 25}$$

$$\frac{19, 20, (24, 10), 20, 25, 35}{10, 20, 25}$$

$$\frac{19, 20, (24, 10), 20, 25, 35}{10, 20, 25}$$

$$\frac{19, 20, (24, 10), 20, 25, 35}{10, 20, 25}$$

$$\frac{19, 20, (24, 10), 20, 25, 35}{10, 20, 25}$$

$$\frac{19, 20, (24, 10), 20, 25, 35}{10, 20, 25}$$

$$\frac{19, 20, (24, 10), 20, 25, 35}{10, 20, 25}$$

$$\frac{19, 20, (24, 10), 20, 25, 35}{10, 20, 25}$$

$$\frac{19, 20, (24, 10), 20, 25, 35}{10, 20, 25}$$

$$\frac{19, 20, (24, 10), 20, 25, 35}{10, 20, 25}$$

$$\frac{19, 20, (24, 10), 20, 25, 35}{10, 20, 25}$$

$$\frac{19, 20, (24, 10), 20, 25, 35}{10, 20, 25}$$

$$\frac{19, 20, (24, 10), 20, 25, 35}{10, 20, 25}$$

$$\frac{19, 20, (24, 10), 20, 25, 35}{10, 20, 25}$$

$$\frac{19, 20, (24, 10), 20, 25, 35}{10, 20, 25}$$

$$\frac{19, 20, (24, 10), 20, 25, 35}{10, 20, 25}$$

$$\frac{19, 20, (24, 10), 20, 25, 35}{10, 20, 25}$$

$$\frac{19, 20, (24, 10), 20, 25, 35}{10, 20, 25}$$

$$\frac{19, 20, (24, 10), 20, 25, 35}{10, 20, 25}$$

oh god i'm so bored somebody help me.mp4